## MySchoolBucks Login/ Sign Up Guide

My School Bucks is primarily used for student meal accounts. However, if you already have an account and need to make a payment toward a different product other than meals, please skip to page 5.

If you do not have an account with MySchoolBucks.com, then click on "Sign up today!"

|                                                   | Help 👻       | Contact Us |
|---------------------------------------------------|--------------|------------|
| MY<br>SCHOOL                                      |              |            |
| BUCKS                                             |              |            |
|                                                   | ALLA.        | 8          |
| School Payments Made Easy                         | A CONTRACTOR | <b>_</b>   |
| From the cafeteria to the classroom, pay anytime, |              |            |
| anywhere from your computer or smartphone.        | 10 43        |            |
| art l                                             |              |            |
| Log In to Your Account                            | 111MA        |            |
| Lysername / Email                                 | 12           |            |
|                                                   |              |            |
| Password                                          |              |            |
| Remember Me                                       | 1111         |            |
|                                                   |              |            |
| Forgot your username or password?                 |              |            |
| Don't have an account <sup>2</sup> Sign up today! |              |            |
|                                                   |              |            |
| For Parents For Schools Mobile Apps Security      |              |            |

Fill in the fields below with the user information (not the student's information).

| Siar            | u Up                                                                 |                         |   |
|-----------------|----------------------------------------------------------------------|-------------------------|---|
|                 |                                                                      |                         |   |
| Searc           | n for your district by state                                         |                         |   |
| 9               | Select State/Province                                                | $\checkmark$            |   |
|                 |                                                                      |                         |   |
| ۵.              | First Name                                                           |                         |   |
|                 |                                                                      |                         |   |
| 4               | Last Name                                                            |                         |   |
|                 | E-mail Address                                                       |                         |   |
| NOT             | : This will be your username                                         |                         |   |
| O <sub>rt</sub> | Password                                                             |                         |   |
| a <sub>t</sub>  | Re-type Password                                                     |                         |   |
| MUS             | T be at least 6 characters long                                      |                         |   |
| Secu            | ity Question #1                                                      |                         |   |
| ?               | In what city did you attend high school?                             | <b>`</b>                |   |
| ?               | Answer #1                                                            |                         |   |
| Secu            | ity Question #2                                                      |                         |   |
| ?               | What are the last 4 digits of your social security number?           | $\checkmark$            |   |
| ?               | Answer #2                                                            |                         |   |
|                 | would like to receive feature updates, news and promotional ema      | ails from MySchoolBucks |   |
| Bv cre          | ating an account, I accept the MySchoolBucks Terms of Service and Pr | ivacy Policy.           |   |
|                 | 5                                                                    |                         |   |
|                 |                                                                      | CANCEL CREATE ACCOUNT   | × |

|                                                                    | We                                                                                                    | lcome, v N                                  | Northside Independent School Distri | ict v Help v | Contact Us |
|--------------------------------------------------------------------|----------------------------------------------------------------------------------------------------|---------------------------------------------|-------------------------------------|--------------|------------|
| MY<br>SCHOOL<br>BUCKS                                              |                                                                                                    |                                             |                                     | HOME MEAL AC | COUNTS     |
| Sign Up                                                            |                                                                                                    |                                             |                                     | Home > Si    | IGN UP     |
|                                                                    | Verify Phone<br>You have selected to allow MySchoolBucks to text<br>message sent to you, so that we may verify your n | you. Please follow the instructi<br>number. | ions provided in the text           |              |            |
| Heartland<br>Poynet System<br>© 2015 Heartland School Solutions, a | ABOUT MYSCHOOLBUCKS<br>About Us<br>Contact Us                                                                         | MOBILE APPS                                 | n on<br>Joggle play                 | GET SOCIAL   |            |

Follow prompts. Settings can be adjusted later under My User Profile.

## Click "Continue to Add a Student".

|                                                                                     | Wel                                      | come, v                    | Northside Independent School District $$ | Help 🖌 Contact Us |
|-------------------------------------------------------------------------------------|------------------------------------------|----------------------------|------------------------------------------|-------------------|
| MY<br>SCHOOL<br>BUCKS                                                               |                                          |                            | но                                       | ME MEAL ACCOUNTS  |
| Sign Up                                                                             |                                          |                            |                                          | HOME > SIGN UP    |
|                                                                                     |                                          |                            |                                          |                   |
| Your user profile was created successfully. A                                       | welcome email has been sent to your inbo | x. Now let's add a student |                                          |                   |
| CONTINUE TO ADD A STUDENT SKI                                                       | P THIS STEP, I'LL DO IT LATER            |                            |                                          |                   |
|                                                                                     |                                          |                            |                                          |                   |
|                                                                                     |                                          |                            |                                          |                   |
|                                                                                     |                                          |                            |                                          |                   |
|                                                                                     |                                          |                            |                                          |                   |
|                                                                                     |                                          |                            |                                          |                   |
|                                                                                     |                                          |                            |                                          |                   |
|                                                                                     |                                          |                            |                                          |                   |
|                                                                                     |                                          | 14000 F 1005               |                                          |                   |
| Heartland<br>Payment Systems                                                        | ABOUT MYSCHOOLBUCKS                      | MUBILE APPS                | GETS                                     | OCIAL             |
| © 2015 Heartland School Solutions, a<br>division of Heartland Payment Systems. Inc. | Contact Us                               | App Store 💦 🍋 🕻            | soogle play                              | 9                 |

| - Se   | lect School -                                                                                           |
|--------|----------------------------------------------------------------------------------------------------|
| Note:  | If your child attends school in a different school district please use the district selector at the top |
| or the | page to switch.                                                                                         |
| 4      | First Name                                                                                              |
| 4      | Last Name                                                                                               |
|        | Birthdate (mm/dd/yyyy)                                                                                  |
|        | Student #                                                                                               |

MySchoolBucks.com also tracks meal balances and payments. At this screen please select if you would like a "low balance" notification along with the "low balance" amount. You may uncheck the box if you do not wish to receive an email for a low balance amount. Continue by clicking ADD STUDENT.

| Add Student                                                                                                    |                    |
|----------------------------------------------------------------------------------------------------|--------------------|
| School:<br>First Name:<br>Last Name:<br>Grade:                                                                                                    |                    |
| <ul> <li>Send email when meal account balance reaches or falls below:</li> <li>\$ 10.00</li> <li>• Temporarily disabled by your district</li> </ul> |                    |
|                                                                                                    | CANCEL ADD STUDENT |

A confirmation page should appear stating it was successful. At this point, you may add another student to your account by clicking "Add Another Student". If you are done adding students, click "Finish".

| MY<br>SCHOOL<br>BUCKS                                                                                                | HOME MEAL ACCOUNTS |
|----------------------------------------------------------------------------------------------------|--------------------|
| Add Student                                                                                                    | HOME > ADD STUDENT |
| The student you selected has been successfully added to your household.           ADD ANOTHER STUDENT         FINISH |                    |

You will be directed to your home screen where you can view your child's lunch balance, make meal payments, set up auto payments, and many more options. If you need assistance, you can click the "Help" drop-down on the upper right corner. Then you can click on "? Help" for more instructions or on the "How-To Videos".

| Welcome<br>Welcome to MySchoolBucks.com! Please r<br>statement as "MSB NORTHSIDE IND! | to the Northside Independent School District<br>note that payments made through MySchoolB<br>EPENDENT SD". Questions? Contact our parent | Payments Portal<br>ucks.com will appear on your bank or credit card<br>support center, toll-free, at 1-855-832-5226! |
|---------------------------------------------------------------------------------------|----------------------------------------------------------------------------------------------------|----------------------------------------------------------------------------------------------------|
|                                                                                       |                                                                                                    |                                                                                                    |
| MY STUDENTS                                                                           |                                                                                                    | ACCOUNT BALANCE                                                                                                    |
| ROLAND                                                                                |                                                                                                    | \$0.80                                                                                                    |
| CLIDICTIAN -                                                                          |                                                                                                    | 60.15                                                                                                    |
| CINDIAN                                                                               |                                                                                                    | -1-JQ.                                                                                                    |
| Add a Student                                                                         |                                                                                                    |                                                                                                    |
|                                                                                       | SELECT YOUR STUDENT PAYMENT OPT                                                                                                    | ION                                                                                                    |
| ADD ONE-TIM                                                                           | E FUNDS                                                                                                    | SET UP AUTOPAY                                                                                                    |
| Make a one-time paymen<br>account                                                     | nt to your student's Set your balan<br>t. Elimi                                                                                          | ce once, and let us handle the rest.<br>inate one-time payments.                                                     |
|                                                                                       | MENT                                                                                                    | GET STARTED                                                                                                    |
|                                                                                       |                                                                                                    |                                                                                                    |
|                                                                                       |                                                                                                    |                                                                                                    |

If you wish to make a payment for a different item other than your student's meal account, please select from the "School Store" drop down and click on "Browse All Items".

| Weld                                                         | come, ~ N                                                                                                    | lorthside Independe | ent School District 🗸 | Help ~ Contact L   | Js |
|--------------------------------------------------------------|----------------------------------------------------------------------------------------------------|---------------------|-----------------------|--------------------|----|
| MY<br>SCHOOL<br>BUCKS                                        | HOME ME                                                                                                    | EAL ACCOUNTS SCH    | OOL STORE             | Q 0 items   \$0.00 |    |
| Meal Accounts                                                |                                                                                                    |                     | eatured Items         | E > MEAL ACCOUNTS  |    |
|                                                              |                                                                                                    |                     | Browse All Items      |                    |    |
| Welcowe to the New                                           | Welcome to the Northside Independent School District F<br>Welcome to MySchoolBucks.com! Please note that payments made through M<br>bank or credit card statement as "MSB NORTHSIDE INDEPENDENT SD". Questio<br>toll-free, at 1-855-832-5226! |                     | Categories            | >                  |    |
| Welcome to the Nor<br>Welcome to MySchoolBucks.com! Please n |                                                                                                    |                     | /ly Order History     | ar on your         |    |
| bank or credit card statement as "MSB NOI                    |                                                                                                    |                     | cheduled Payments     | port center,       |    |
|                                                              |                                                                                                    | S                   | ichool Obligations    |                    |    |
| MY STUDENTS                                                  |                                                                                                    | v                   | /iew Cart / Checkout  |                    |    |
|                                                              |                                                                                                    |                     |                       | ¢1.40              |    |

| books                                                                                                    |                              |                              |                               |
|----------------------------------------------------------------------------------------------------|------------------------------|------------------------------|-------------------------------|
| owse items                                                                                                    | Delecte De 1                 | Delew en Oliele Martin       |                               |
|                                                                                                    | Select a Product             | Below of Click Next          | for the Next Page             |
| FILTER BY SCHOOL Hatchett ES. Warren HS.                                                                                                    | SQUAD                        | SQUAL                        | SQUAL                         |
|                                                                                                    | Cheer-Clothing Fee           | Cheer-Competition Squad Fees | Cheer-Football Pre-Game Meal  |
| HLTEK BY CATEGORY Aquatics - GBAC Aquatics - NISD Cheerleaders                                                                                            | VIEW DETAILS                 | VIEW DETAILS                 | VIEW DETAILS                  |
| Dance/Drill Team Donations/Fundraisers ECC - Early Childhood Collab Graduation DVDs & Blu-ray Other DVDs & Blu-ray Diss Pep Squad Pupil Personnel Tuition | Cheer-Silver Pride Dues      | Cheer-Tear Camp Fees         | DANCE<br>TEAM                 |
| EEATURED ITEMS                                                                                                    | VIEW DETAILS                 | VIEW DETAILS                 | VIEW DETAILS                  |
| Plaza of Influence at<br>the Northside Sports<br>Gym                                                                                                    |                              |                              |                               |
| Graduation DVDs                                                                                                    | DANCE                        | DANCE                        | DANCE                         |
| Educators of the Year<br>DVDs                                                                                                    | Dance/DrillTeam-Technique Fe | Dance/Drill Team-Camp Fees   | Dance/Drill Team-Clothing Fee |
|                                                                                                    | VIEW DETAILS                 | VIEW DETAILS                 | VIEW DETAILS                  |

## Select a CATEGORY to filter products. Click on the product in the middle section.

Enter information requested, and click "ADD TO BASKET".

|                                       | SCHEER               |
|---------------------------------------|----------------------|
| Cheer-Clothing Fee                    | SQUAL                |
| Amount to Pay                         | Amount to Pay        |
| Student                               | select               |
|                                       | 😌 Add a Student      |
| Parent/Guardian First & Last<br>Name: |                      |
| Phone Number:                         |                      |
| Email Address (Optional):             |                      |
|                                       | CANCEL ADD TO BASKET |
| -none Number:<br>iress (Optional):    | CANCEL ADD TO BASKET |

At this point, you may select another product to make a payment. If you are finished, you can select the shopping cart icon to review. Click "VIEW CART/CHECKOUT".

| SCHOOL<br>BUCKS                                  |                      | HOME MEAL ACCOUNTS S         | CHOOL STORE Q 1 items \$256.00 |
|--------------------------------------------------|----------------------|------------------------------|--------------------------------|
| owse Items                                       |                      | x1                           | Cheer-Clothing Fee \$256.00 📀  |
|                                                  |                      |                              | VIEW CART / CHECKO             |
| FILTER BY SCHOOL<br>Hatchett E.S.<br>Warren H.S. |                      |                              | <b>S</b>                       |
| FILTER BY CATEGORY                               | 2016 Graduation DVDs | Past Graduation DVDs         | 2016 Blu-ray Graduation Discs  |
| 1 - Recreation                                   | VIEW DETAILS         | VIEW DETAILS                 | VIEW DETAILS                   |
| Adult General Recreation-NI                      |                      |                              |                                |
| Cheerleaders                                     |                      |                              |                                |
| Dance/Drill Team                                 | Separate?            | Separate?                    | Sepurrule?                     |
| Donations/Fundraisers                            | CONTRACT             | CONCERN                      | CONTRACT                       |
| Early Childhood                                  | TOOUND T             | A.GOOVIN.                    | TOCOND.                        |
| Graduation Blu-ray Disc                          |                      |                              |                                |
| Graduation DVDs                                  | Cheer-Clothing Fee   | Cheer-Competition Squad Fees | Cheer-Football Pre-Game Meal F |
| Pep Squad                                        | VIEW DETAILS         | VIEW DETAILS                 | VIEW DETAILS                   |
| UIL Heat Sheets-GBAC                             |                      |                              |                                |
| LIII Heat Sheets-NISD                            |                      |                              |                                |

Review your payment & choose a payment method. A convenience fee of 3.75% will be added to the transaction total.

Complete transaction by clicking on "PLACE ORDER".

|                                                              |                                                                        | Welcome,                                                | ~ 1           | Northside Independent    | School District | ~ Help ~ C         | ontact Us |
|--------------------------------------------------------------|------------------------------------------------------------------------|---------------------------------------------------------|---------------|--------------------------|-----------------|--------------------|-----------|
| MY<br>SCHOOL<br>BUCKS                                        |                                                                        |                                                         | HOME MEAL     | ACCOUNTS SCHOOL S        | TORE            | Q 1 items   \$256. | .00 🕞     |
| Place Store Order HOME > SCHOOL STORE > PLACE STORE ORDER    |                                                                        |                                                         |               |                          |                 |                    |           |
| NAME                                                         | STUDENT                                                                | UNIT PRICE                                              | QUANTITY      | AMOUNT                   |                 |                    |           |
| Cheer-Clothing F<br>Parent/Guar<br>Phone Numi<br>Email Addre | ee , CHRISTIAN<br>dian First & Last Name::<br>eer::<br>is (Optional):: | \$ 256.00<br>John Smith<br>210-555-5555<br>johnsmith@em | 1<br>nail.com | \$256.00                 | 0               |                    |           |
| Choose a paymer                                              | at method:<br>DISCOVER<br>ARD<br>Ing in (Primary)                      | Ŧ                                                       |               |                          |                 |                    |           |
| Enter a new credit                                           | card 🗸                                                                 |                                                         |               |                          |                 |                    |           |
|                                                              |                                                                        |                                                         |               |                          | Subtotal        | \$256.00           |           |
|                                                              |                                                                        |                                                         |               |                          | Sales Tax       | \$0.00             |           |
|                                                              |                                                                        |                                                         |               | Pro                      | gram Fee        | \$9.60             |           |
|                                                              |                                                                        |                                                         |               |                          | Total           | \$265.60           |           |
|                                                              |                                                                        |                                                         | By clic       | king Place Order, you ag | PLA             | CE ORDER           |           |

This screen will appear while your payment is processing.

| MY<br>SCHOOL<br>BUCKS                            | ном               |
|--------------------------------------------------|-------------------|
| Place Meal Order                                 | HOME > MEAL ACCOU |
| Please wait a moment while we process your order |                   |

A confirmation screen will appear and an email confirmation will be sent as well. Click finish and you will be directed to home screen.

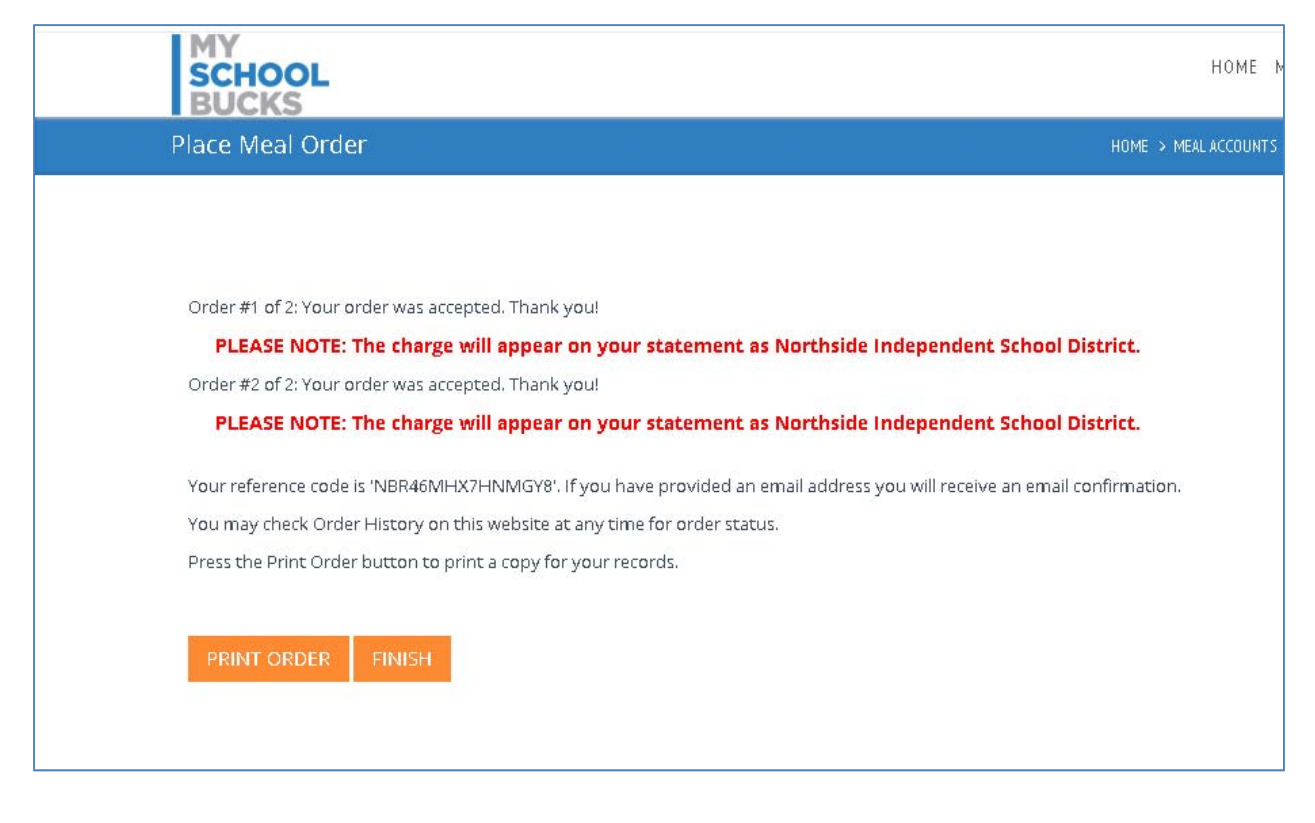

Note: If making a payment on multiple students, each student's payment will show separately on your account.

Example: Payment paid for student #1 for \$5 and student #2 for \$5. Your bank will show two transactions of \$5.20, not the total of \$10.40.

For troubleshooting, please call the NISD Online Payment Support line at 210-397-1199 for assistance.